## Web Upload Printing Instructions (windows)

① Open the IO Gate user page and click「Web アップロード印刷」.

https://iogate.cosmos.shimane-u.ac.jp/rgate/?lang=ja&webupload=1

|                                                                                            | Gate ユーザーページ × +                                                                           | —  | × |
|--------------------------------------------------------------------------------------------|--------------------------------------------------------------------------------------------|----|---|
| $\leftarrow \  \   \rightarrow \  \   G$                                                   | https://iogate.cosmos.shimane-u.ac.jp/rgate/ A 🏠                                           | £≡ |   |
| [RICOH IO Gate メ                                                                           | ニュー] <u>English</u>                                                                        |    |   |
| ・消費ポイント数のお                                                                                 | 知らせ ・Webアップロード印刷                                                                           |    |   |
| あなたが印刷で消費し                                                                                 | に総ポイント数をお知らせします。                                                                           |    |   |
| (手順)                                                                                       |                                                                                            |    |   |
| <ol> <li>「消費ポイント数</li> <li>確認のためユーザ<br/>あなたのユーザー</li> <li>あなたが印刷で使<br/>消費したポイント</li> </ol> | のお知らせ」をクリックしてください。<br>ー名とパスワードの入力を求められます。<br>名とパスワードを入力してください。<br>用できる上限ポイント数と<br>数を表示します。 |    |   |
| 消費ポイント数のお知らせ                                                                               | ]                                                                                          |    |   |

② Click the 「Web アップロード印刷」 button that appears in the center of the screen.

| □ RICOH IO Gate ユーザーページ × +                                                                                                    |     | -  |   | × |
|----------------------------------------------------------------------------------------------------|-----|----|---|---|
|                                                                                                    | 7Å7 | ∱≡ | ۲ |   |
| [RICOH IO Gate メニュー] English                                                                                                    |     |    |   |   |
| ・消費ポイント数のお知らせ ・Webアップロード印刷                                                                                                    |     |    |   |   |
| 印刷するファイルをWebからアップロードし、印刷します。                                                                                                    |     |    |   |   |
| (手順)                                                                                                    |     |    |   |   |
| <ol> <li>Webアップロードサーバーにあるボタンをクリックしてください。</li> <li>確認のためユーザー名とパスワードの入力を求められます。<br/>あなたのユーザー名とパスワードを入力してください。</li> <li>印刷するファイルを選択し、アップロードします。</li> </ol> |     |    |   |   |
| (Webアップロードサーバー)<br>Webアップロード印刷                                                                                                    |     |    |   |   |
|                                                                                                    |     |    |   |   |

 ③ When「このサイトにアクセスするにはサインインしてください」pop-up below appears, enter the following and click「サインイン」.

| <b>このサイトにアクセスす</b><br>http://ips2020-iogate<br>このサイトへの接続は安全 | <b>てるにはサインインしてください</b><br>では認証が必要となります<br>≧ではありません |
|-------------------------------------------------------------|----------------------------------------------------|
| ユーザー名                                                       |                                                    |
| パスワード                                                       |                                                    |
|                                                             | サインインキャンセル                                         |
| ユーザー名                                                       | COSMOS¥User ID                                     |
| パスワード                                                       | Integrated authentication system passwords         |

④ The「Webアップロード印刷」 page will open, then select the printer you want to print to and drag the file you want to print (PDF, Text and compatible image files) to the「ア ップロード」 area.

%Files such as Word and Excel cannot be printed directly, so please convert it to a PDF file first.

| ■ Webアップロード印刷                                                         | × +                                                                      |                                                                      |         | -            |       | ×       |
|-----------------------------------------------------------------------|--------------------------------------------------------------------------|----------------------------------------------------------------------|---------|--------------|-------|---------|
| $\leftrightarrow$ $\rightarrow$ $\circlearrowright$ $\Leftrightarrow$ | ① セキュリティ保護なし   ips                                                       | 2020-iogate/rgate/webupload/ja                                       | 9, 9, 7 | ⊊ <b>5</b> ≣ | ۲     |         |
|                                                                       | Web                                                                      | アップロード印刷                                                             |         |              | 1     | English |
|                                                                       | [手順]<br>1. プリンターを選択しま<br>2. カラー/白黒など、印<br>3. 印刷したいファイルを<br>4. アップロードを実行し | たす。<br>制設定をします。<br>過避代します。<br>法す。                                    | -       |              |       |         |
|                                                                       | <ul> <li>プリンター選択</li> <li>印刷サーバー・</li> </ul>                             | IPS2020 LOGATE                                                       |         |              |       |         |
|                                                                       | ゴルター・                                                                    |                                                                      |         |              |       |         |
|                                                                       |                                                                          | NICON 3P C041                                                        |         |              |       |         |
|                                                                       | ■ プリンター設定                                                                | ( <del>1</del> <b>n</b>                                              |         |              |       |         |
|                                                                       |                                                                          |                                                                      |         |              |       |         |
|                                                                       | 用紙リイス、                                                                   | A4 •                                                                 |         |              |       |         |
|                                                                       | 同風 .                                                                     | 「「二」 「「二」 「二」 「二」 「二」 「二」 「二」 「二」 「二」 「二                             |         |              |       |         |
|                                                                       | EP2A -                                                                   | 1                                                                    |         |              |       |         |
|                                                                       | ■ アップロード<br>ドラ<br>(ファイル拡張)                                               | ッグ&ドロップしてください。<br>子: pdf, jpg, jpg, bmp, png, tif, tiff, gif,<br>bd) | ←Th:    | is is th     | ne uj | pload   |
|                                                                       |                                                                          | 参照                                                                   | _       |              |       |         |
|                                                                       |                                                                          | アップロード                                                               |         |              |       |         |

| 🤳 👷                                                                                                    | □ we7/70-FC8 x + - □ ×                                                                       |                          |
|----------------------------------------------------------------------------------------------------|----------------------------------------------------------------------------------------------|--------------------------|
|                                                                                                    | ← → O & O thallYrfRillGL   ips2020-logate/rgate/webupload/ja R ☆ ☆ 🔮 …                       |                          |
| nan denster                                                                                                    | Webアップロード印刷                                                                                  |                          |
|                                                                                                    | (年間)<br>1 フリーー日本21(月末)<br>2 コリーー日本2(月末)<br>3 日間にムービフィイン書名のします。<br>4 フリジローー日本2011日71          |                          |
| descriptions and<br>of                                                                                          | ■ プリンク-20月<br>1月10-/(-: IPS2021/00ATE -                                                      |                          |
| Reference                                                                                                    | ZUD-9- RICOH SPC841 -                                                                        |                          |
|                                                                                                    | プリンター加速     カラーク加速     日期     ・                                                              |                          |
| charge-bases intermedices                                                                                       | RE 200 -                                                                                     |                          |
| and a second                                                                                                    | drag and drop                                                                                |                          |
| xI I                                                                                                    |                                                                                              |                          |
| ana amaginatos                                                                                                  | P3-daP0x3U2Cdexv                                                                             |                          |
|                                                                                                    | (27-7.55.57) and July 2019, 1010, 101, 101, 101, 101, 101, 101,                              |                          |
| 2                                                                                                    |                                                                                              |                          |
| -                                                                                                    |                                                                                              |                          |
| ana ana                                                                                                    | Mictorie (o Swawch 3 n 19)<br>Comprehensible 2014 MiColif Company, Luit All Rights Reserved. |                          |
|                                                                                                    |                                                                                              | ヘロ 0/4 点 1888            |
|                                                                                                    |                                                                                              | allows .                 |
| 5 1                                                                                                    |                                                                                              |                          |
| De daar                                                                                                    | Westry of state     × +     ← → O @ O @ trauly-right@L   ips2020-ingate/rgste/webupload/ja   |                          |
| al La La La La La La La La La La La La La                                                                       | Webアップロード印刷                                                                                  |                          |
|                                                                                                    | 1998日<br>1 プリレターを強烈します。<br>2 の方・何識実と、Inneistをします。<br>3 の別としてつくれる課題とします。                      |                          |
| the second second second second second second second second second second second second second second second se | <ul> <li>x yoyourrealist.</li> <li>■ yoyourrealist.</li> <li>Bitter da:</li> </ul>           |                          |
| nese Uspersolatio)                                                                                              | 2012-24-1 RECHISPC641 +                                                                      |                          |
| 0                                                                                                    | ■ プリンター30次<br>55×10県 - 白鹿 ・                                                                  |                          |
| sande fanne - Allgemeting                                                                                       | 開始21-173 A4 ・<br>用業 H雪 ・                                                                     |                          |
|                                                                                                    | 解: 1<br>■ 75/20-ド                                                                            |                          |
| XI                                                                                                    |                                                                                              |                          |
| State Water State                                                                                               | reversion 21, c.c.m.                                                                         |                          |
| 9                                                                                                    | (2)>-7.5.81307-204, 307 (100, 100, 100, 101, 101, 101, 101, 101                              |                          |
| Sectore .                                                                                                    |                                                                                              |                          |
| (another and                                                                                                    |                                                                                              |                          |
| P3<br>Secondar                                                                                                  | i ≫ar⊃tù=- ki<br>ncow o devras r w                                                           |                          |
|                                                                                                    | Carrynfelo (3519 KCDr Careary, M. All Night Feature)                                         |                          |
| 📫 🔎 🛤 💽 👼 📲                                                                                                    |                                                                                              | ^ D 44 © 338<br>accurate |

⑤ Finally, make sure that the file is in the 「アップロード」 area and click the 「アップロード」 button at the bottom of the screen. After the following screen appears, please go to the printer terminal and print the file out.

| 🗋 Web7x70+Kittle                   | x +                                                          | - | ۵ | × |
|------------------------------------|--------------------------------------------------------------|---|---|---|
| $\epsilon \rightarrow \circ \circ$ | ③ セキュリティ保護なし   ips2020-iogate/RGate/webupload/ja/upload 9、 ☆ | 疘 | ۲ |   |
|                                    | Webアップロード印刷                                                  |   |   |   |
| -                                  | ファイルのアップロードに成功しました。<br>『                                     |   |   |   |